#### PREGUNTAS MÁS FRECUENTES

En este apartado se irán incorporando aquellas cuestiones que se planteen, bien por correo electrónico, bien por teléfono y que resulten de interés general. Es importante consultar este apartado cada cierto tiempo con el fin de estar permanentemente al día de posibles novedades.

PREGUNTAS GENERALES SOBRE LA CONVOCATORIA

PREGUNTAS TÉCNICAS SOBRE LA APLICACIÓN DE SOLICITUD DE AYUDAS

#### PREGUNTAS GENERALES SOBRE LA CONVOCATORIA

¿Quién tiene derecho a solicitar una ayuda de este tipo?

¿Qué se entiende por persona física?

Si una patente o un modelo de utilidad está a nombre de varias personas físicas, ¿tenemos derecho a ayuda?

Si una solicitud de patente o modelo de utilidad español o en el exterior cuenta con varios solicitantes, ¿quién debe pedir la subvención?

¿Qué plazo tengo para presentar una solicitud de subvención?

¿Cómo debo realizar la solicitud de ayuda?

¿Cómo sé que he terminado de rellenar correctamente la solicitud por vía telemática?

Si he completado telemáticamente y firmado una solicitud de ayuda, y después me doy cuenta de que he olvidado algo, ¿puedo volver a abrir la solicitud y corregirla por vía telemática?

Si he perdido el Código del Modelo de solicitud, ¿qué puedo hacer?

En el caso de persona jurídica, ¿quién debe firmar los documentos que se exigen firmados?

¿Qué se entiende por poder del firmante?

¿Qué se entiende por representante de tercero?

Si deseo recibir subvención por una solicitud PCT, una patente europea o una patente en otro país, ¿qué trámite debo indicar?

¿Qué son las tarifas reducidas que se indican en el Anexo I de la Convocatoria?

¿Cuáles son los pasos para conseguir la subvención?

¿Cuánto tiempo durará todo el procedimiento de concesión de las ayudas?

¿Tendré que aportar documentación adicional cuando se publique la propuesta de resolución provisional?

¿Qué es una prioridad o expediente prioritario?

¿Qué datos deben aparecer necesariamente en las instancias de presentación de solicitudes en el extranjero?

Si he realizado una extensión en un país diferente a los que vienen señalados en el Bloque 1 o 2 del Anexo I ¿cómo sé qué cuantía de referencia se tomará?

Si he presentado una solicitud PCT en la OEPM con prioridad de patente española y ya ha sido realizado el Informe del Estado de la Técnica de dicha prioridad, ¿tengo derecho a ayuda? ¿Y al contrario?

Si he presentado una solicitud PCT en la Oficina Internacional, ¿tengo derecho a ayuda?

Si he presentado una solicitud PCT en otra oficina nacional o regional que no sea la OEPM ni la Oficina Internacional, ¿tengo derecho a ayuda?

Si he presentado una solicitud PCT en otra oficina nacional o regional que no sea la OEPM ¿tengo derecho a ayuda por las actuaciones en otras oficinas nacionales o regionales como consecuencia de la entrada en fase nacional?

<u>Si he presentado una solicitud de patente europea en la Oficina Europea de Patentes,</u> <u>¿tengo derecho a ayuda?</u>

Si he presentado una solicitud de patente europea en la OEPM, ¿tengo derecho a ayuda?

Si una solicitud de patente europea proviene de una solicitud PCT, ¿tengo derecho a ayuda?

Si he pagado una 8ª, 9ª, 10ª, etc. anualidad de una patente europea a la EPO, ¿A que cuantía de referencia tengo derecho?

Si tengo derecho a un incremento en la ayuda porque excedo de más de 15 reivindicaciones en la solicitud de patente europea, ¿cómo tengo que indicarlo?

¿Tengo derecho a subvención por pago de anualidades en las validaciones de patente europea?

¿Tengo derecho a subvención por pago de anualidades antes de la concesión?

Si solicité un aplazamiento de tasas y por tanto no tuve derecho a subvención en convocatorias anteriores, pero ya he satisfecho el pago de dichas tasas ¿tengo derecho ahora a recibir subvención?

¿Cuál es el periodo de validez en el que debe estar comprendidas las fechas de las facturas o de los resguardos de pago correspondientes a la realización de un trámite del programa de fomento de solicitudes de patentes en el exterior?

¿Qué fechas se tienen en consideración para conceder una solicitud de ayuda del programa de fomento de solicitudes de patentes o modelos de utilidad españoles?

Si la fecha de la factura correspondiente a la realización de un trámite está dentro del periodo de validez para la solicitud de la ayuda, pero la instancia correspondiente se hizo después ¿tengo derecho a ayuda?

Si la fecha de la instancia correspondiente a la realización de un trámite está dentro del periodo de validez para la solicitud de la ayuda, pero la fecha de la factura es posterior ¿tengo derecho a ayuda?

Si la fecha de la factura correspondiente a la realización de un trámite es anterior a la fecha de realización de dicho trámite, ¿es válida dicha factura?

Si el justificante de gasto está a nombre de mi agente, ¿puedo aportarlo para justificar la realización del trámite?

¿Quién tiene derecho a la subvención, quien figura como solicitante de la patente o quien ha pagado las tasas?

¿Cuándo se debe rellenar el formulario llamado "Programa Exterior – Titulares no coinciden o varios titulares"?

¿Cuándo se debe rellenar el formulario llamado "Programa Nacional – Titulares no coinciden o varios titulares"?

¿Qué son las ayudas "de mínimis"?

¿Qué son las referencias a compulsas?

Si he presentado una solicitud y después de concluido el plazo de presentación deseo aportar documentación adicional, ¿cómo puedo hacerlo?

Si se modifica algún dato del solicitante durante la tramitación del procedimiento de concesión de la ayuda, ¿qué debo hacer?

### PREGUNTAS TÉCNICAS SOBRE LA APLICACIÓN DE SOLICITUD DE AYUDAS

¿Cuáles son los requisitos del sistema que tengo que tener para poder ejecutar la aplicación de solicitud de ayudas?

¿Cómo puedo instalar un certificado digital en Internet Explorer?

¿Cómo puedo instalar un certificado digital en Mozilla Firefox?

¿Dónde puedo obtener un certificado digital?

¿Cómo puedo instalar y ejecutar AutoFirma?

¿Cómo puedo llevar a cabo el proceso de firma?

<u>Al firmar electrónicamente, la página se queda bloqueada con el mensaje "Por favor espere..."</u>

<u>Al cargar el AutoFirma me aparece el mensaje "Aplicación bloqueada por la seguridad de</u> Java"

¿Qué significa "Sitio web certificado por una autoridad desconocida"?

Si soy una persona física que actúa sin representante y no tengo certificado digital, ¿cómo he de adjuntar la solicitud firmada de forma manuscrita?

#### ¿Quién tiene derecho a solicitar una ayuda de este tipo?

Este año se convocan dos programas, uno para el fomento en el exterior de las invenciones de origen español y otro para el fomento de invenciones españolas.

Para el programa de fomento de invenciones en el exterior puede solicitar ayuda toda persona física o persona jurídica del sector privado, no dependiente ni vinculada al sector público, con domicilio fiscal en España que haya presentado una solicitud de patente o modelo de utilidad en el extranjero que tenga como prioridad una solicitud de patente o de modelo de utilidad presentado en España. La prioridad también puede ser una solicitud PCT presentada en España o una solicitud de patente europea presentada en España.

Para poder acogerse al programa de fomento de invenciones españolas es indispensable que el solicitante sea una persona física o pequeña o mediana empresa (PYME). Es también indispensable tener residencia y domicilio fiscal en España. Además, las solicitudes de patente o de modelo de utilidad españoles no pueden reivindicar ninguna prioridad unionista.

#### ¿Qué se entiende por persona física?

Se entiende como tal a toda persona física que sea propietario o copropietario de una solicitud de patente o modelo de utilidad.

## Si una patente o un modelo de utilidad está a nombre de varias personas físicas, ¿tenemos derecho a ayuda?

Sí. En tales circunstancias se debe rellenar el formulario *Titulares no coinciden o varios titulares* y explicar los motivos. La declaración debe ir siempre firmada por el solicitante de la subvención. Hay disponible unos formularios en la aplicación telemática, en la pestaña de Documentación anexa y en la página web de la OEPM.

## Si una solicitud de patente o modelo de utilidad español o en el exterior cuenta con varios solicitantes, ¿quién debe pedir la subvención?

Puede pedir cada solicitante el porcentaje de subvención correspondiente con el porcentaje de titularidad de la patente o modelo de utilidad.

O puede solicitarla uno de ellos y adjuntar una declaración explicando esta circunstancia e indicando que todos los solicitantes están informados y conformes con que sea él quien solicita la ayuda. Para ello existen formularios de declaración responsable disponibles en la aplicación de ayudas y en la dirección de Internet de la OEPM.

En el caso del programa de fomento de solicitudes de patentes y modelos de utilidad en el exterior, si los solicitantes tuvieran distinta naturaleza jurídica, tendrían derecho a recibir un porcentaje distinto de las cuantías de referencia del Anexo I. Por ejemplo, si uno fuera PYME y otro una fundación privada, se deben presentar dos solicitudes independientes indicando en las declaraciones esta circunstancia.

En el caso del programa de fomento de solicitudes de patentes y modelos de utilidad españoles, si hay varios solicitantes, y entre ellos alguno no tiene derecho a subvención, la ayuda se concederá a los solicitantes con derecho, según el porcentaje que les corresponda. Para ello se deberá cumplimentar la declaración responsable correspondiente.

#### ¿Qué plazo tengo para presentar una solicitud de subvención?

Un mes desde el día siguiente al de la publicación del extracto de la Resolución de convocatoria en el Boletín Oficial del Estado.

#### ¿Cómo debo realizar la solicitud de ayuda?

La solicitud se debe rellenar telemáticamente. La aplicación informática está disponible en la sede electrónica de la OEPM. Dicha aplicación es común para los dos programas objeto de subvención y en ella se deben cumplimentar todas las pestañas.

Ambos programas son independientes. Si se convocan en una misma Resolución de convocatoria, sólo se rellenará una solicitud. Es decir, tanto si se desea solicitar ayuda para un programa o para los dos sólo se presentará una solicitud telemática.

En el caso de que se convoquen en fechas diferentes, los solicitantes interesados en solicitar ayuda para ambos programas, tendrán que solicitar la ayuda dos veces, una por cada programa, en el plazo que se establezca para cada una de ellas e indicar en la solicitud del programa que se haya convocado posteriormente, los datos de la solicitud del programa para el cual ya han solicitado la ayuda (FPE-00-xxxx-2019x). De esta forma no tendrán que volver a presentar la documentación común que ya aportaron en el primer programa (ej. NIF, poderes, etc.).

Si necesita más información sobre la forma de rellenar la solicitud puede consultar las ayudas que se indican en cada pantalla de la aplicación informática de solicitud de subvención, indicadas como <a>[2]</a> o consultar el manual de ayuda.

Le recomendamos que consulte las explicaciones específicas para rellenar la pestaña "Patentes" de la aplicación de solicitud de ayudas. El modelo de solicitud se puede cumplimentar en tantas sesiones como sea necesario, pudiendo acceder a dicho modelo con el código que se indica la primera vez que se guardan datos, junto con el NIF.

Una vez concluida la cumplimentación y siempre que no haya errores de forma, se puede presentar la solicitud. Para ello se procede como se indica en la siguiente pregunta.

#### ¿Cómo sé que he terminado de rellenar correctamente la solicitud por vía telemática?

Si el solicitante es una persona jurídica o si el modelo lo ha rellenado un representante y si el proceso se ha seguido correctamente, al pulsar el botón "Presentar" se debe firmar el modelo de solicitud con el certificado cualificado de persona física representante de persona jurídica a nombre del apoderado o con el certificado del representante que se indica en la solicitud. Una vez firmado el modelo aparecerá un mensaje de confirmación. Además, podrá imprimir o guardar el "Resguardo de Solicitud".

**Si el solicitante es una persona física** y si el proceso se ha seguido correctamente, al pulsar el botón "Presentar" podrá elegir entre firmar la solicitud con certificado digital como indica el párrafo anterior o bien imprimir la solicitud, firmarla manuscritamente, escanear el documento y adjuntarlo a la solicitud desde la pantalla de inicio de la aplicación. Se considerará como fecha de presentación de la solicitud la fecha en que se adjunte este documento escaneado. También podrá imprimirse o guardar el resguardo de presentación.

A partir del momento en que la solicitud ha quedado efectivamente presentada, se podrá acceder al modelo de solicitud mediante las claves, pero sólo para consultar los datos y documentos aportados.

# Si he completado telemáticamente y firmado una solicitud de ayuda, y después me doy cuenta de que he olvidado algo, ¿puedo volver a abrir la solicitud y corregirla por vía telemática?

No, eso no es posible. Una vez firmada la solicitud no podrá modificar ningún dato ni añadir ningún documento. Si hubiera detectado algún error tipográfico puede mandar un correo a "Ayuda Subvenciones": <u>ayuda.subvenciones@oepm.es</u> para que se modifique.

#### Si he perdido el Código del Modelo de solicitud, ¿qué puedo hacer?

Debe enviar un correo a <u>ayuda.subvenciones@oepm.es</u> y se le enviará un correo indicándole dicho código. Sólo se atenderá dicha petición si se escribe desde el correo de notificación que conste en la solicitud y se indique en el texto del correo el NIF del solicitante.

## En el caso de persona jurídica, ¿quién debe firmar los documentos que se exigen firmados?

En el caso de que se actúe directamente sin representante, los documentos quedarán firmados por el apoderado que se indique en la pestaña "Solicitante" al firmar con su

certificado cualificado de persona física representante de persona jurídica a su nombre, la solicitud. Todos los documentos que se aporten posteriormente, como se harán a través de las claves facilitadas por la OEPM, se entenderá que quedan igualmente firmados electrónicamente por el apoderado.

En el caso de que actúe a través de un representante de tercero, el apoderado que se indique en la pestaña "Solicitante" firmará con su certificado cualificado de persona física representante de persona jurídica a su nombre, mediante la aplicación AutoFirma del Ministerio de Industria, Comercio y Turismo, el documento que contiene las declaraciones responsables, la autorización al representante y la cuenta bancaria. El resto de documentos puede aportarlos firmados del mismo modo. El represente tercero aportará estos documentos a la solicitud de ayuda.

#### ¿Qué se entiende por poder del firmante?

El poder del firmante, en el caso de empresas privadas, consistirá en las escrituras notariales correspondientes al apoderamiento.

#### ¿Qué se entiende por representante de tercero?

Se entiende por representante de tercero toda persona que actúe en nombre del solicitante de subvención para realizar todas las actuaciones conducentes a la misma: presentación de la solicitud, de la documentación de subsanación, de la documentación indicada en la propuesta de resolución provisional y a la que se realizarán las notificaciones pertinentes.

Una solicitud se presenta por representante cuando el solicitante, bien persona física o persona jurídica, contrata los servicios de un tercero para presentar la solicitud de ayudas. Una persona jurídica que encarga a alguien de su organización la gestión de estas ayudas no se considera un representante a estos efectos, sino que dicha persona será la destinataria de las notificaciones.

## Si deseo recibir subvención por una solicitud PCT, una patente europea o una patente en otro país, ¿qué trámite debo indicar?

Cuando se extiende una invención en el extranjero se realizan distintos trámites dependiendo del país: solicitud, informe de búsqueda, concesión, etc. Los trámites que se contemplan en estas ayudas son los indicados en el Anexo I de la Convocatoria. En dicho anexo, dependiendo del país del que se trate hay una serie de trámites objeto de subvención. Esos son los trámites que se deben indicar al rellenar el modelo de solicitud.

Se debe indicar el trámite correspondiente al resguardo de gasto cuya fecha cumpla con el apartado vigésimo, punto 8.

Muy importante: Si se han realizado y pagado dos trámites a la vez, con el mismo justificante de gasto, puede seleccionar la opción correspondiente a ambos trámites en el desplegable de trámites, por ejemplo "solicitud y búsqueda", "solicitud y examen", etc. Si los dos justificantes de gasto correspondientes a dichos trámites son distintos, obligatoriamente debe seleccionarlos por separado.

Del mismo modo, si se han realizado tres trámites a la vez, pueden seleccionarse los tres juntos.

#### ¿Qué son las tarifas reducidas que se indican en el Anexo I de la Convocatoria?

En algunos países (Estados Unidos de América, Canadá, Brasil, India, Argentina, Egipto, Marruecos o Emiratos Árabes), si el solicitante es una persona física o se le ha considerado PYME o similar, se abona una tasa inferior. En el Anexo I de la Convocatoria estos casos se han marcado con la denominación *"tarifa reducida"* y se debe señalar este hecho en la pestaña "Patentes", seleccionando el trámite correspondiente.

#### ¿Cuáles son los pasos para conseguir la subvención?

- En primer lugar, la solicitud de subvención debe presentarse en plazo (un mes desde la publicación del extracto de la convocatoria en el BOE), incluyendo todos los documentos señalados en la convocatoria.
- Finalizado el plazo de recepción de solicitudes, el órgano instructor enviará un usuario y una contraseña a todos los solicitantes, que en la mayoría de los casos coincidirá con las claves que han estado utilizando para rellenar el modelo de solicitud. Con dicho usuario y contraseña los solicitantes podrán consultar en la sede electrónica de la OEPM el estado de su solicitud.
- A continuación, comenzará la evaluación de las solicitudes. La OEPM publicará en la sede electrónica un requerimiento de subsanación si la solicitud presentara defectos.
   La OEPM podrá enviar a los interesados un correo electrónico avisando de que dicho requerimiento está disponible en la sede electrónica. Es muy importante contestar en plazo al requerimiento de subsanación de defectos, de lo contrario se tendrá por desistida la solicitud. El plazo de contestación es de 10 días desde el siguiente al de publicación del requerimiento en la sede electrónica.
- El órgano instructor realizará un muestreo aleatorio de solicitudes. Los solicitantes elegidos de esta manera deberán enviar al órgano instructor los siguientes documentos originales:
  - 1. Si el solicitante es una persona física sin representante que haya escogido la opción de firmar la solicitud de subvención con firma manuscrita, deberá presentar la solicitud firmada.
  - Si el solicitante es una persona física con representante que haya escogido la opción de firmar las declaraciones responsables, la autorización al representante y los datos bancarios con firma manuscrita, deberá aportar dichos documentos firmados.

El mencionado requerimiento se comunicará a los solicitantes objeto de muestreo en las correspondientes propuestas de resolución provisional. La remisión de la documentación solicitada deberá realizarse en el plazo de 10 días contados a partir del siguiente al de la publicación de la propuesta de resolución

provisional, coincidiendo con el plazo para la formulación de eventuales alegaciones.

- Tras reunirse la comisión de evaluación se publicará la "Propuesta de Resolución Provisional" abriéndose un periodo de 10 días para formular alegaciones. Al igual que en el caso del muestreo, el plazo será de 10 días desde el siguiente al de la publicación de la propuesta de resolución provisional.
- Finalizado el periodo para alegaciones y para recibir la documentación solicitada para el muestreo y tras evaluar toda la documentación recibida por el órgano instructor, la comisión de evaluación volverá a reunirse, concluyendo una propuesta de resolución definitiva que se elevará al Director de la OEPM para su firma y posteriormente se publicará dicha "Resolución Definitiva".
- Por último, se procederá al pago de la subvención en la cuenta bancaria facilitada por el solicitante.

Aunque el procedimiento es igual para los dos programas, sin embargo, estos son independientes, no teniendo por qué coincidir en el tiempo las distintas etapas.

#### ¿Cuánto tiempo durará todo el procedimiento de concesión de las ayudas?

Como se indica en la convocatoria "El plazo para la resolución del procedimiento será de seis meses a contar desde la finalización del plazo de presentación de solicitudes, considerándose inhábil a estos efectos el mes de agosto. Si en dicho plazo no se hubiese notificado resolución expresa, se entenderán desestimadas las solicitudes.". Tal y como se indica en el apartado décimo séptimo de la convocatoria, los dos programas de subvención son independientes, pudiendo resolverse en fechas diferentes.

## ¿Tendré que aportar documentación adicional cuando se publique la propuesta de resolución provisional?

Tal y como se indica en el apartado undécimo de la convocatoria, la documentación que habrá de presentarse en el plazo de 10 días desde la publicación de la resolución provisional es:

a) En el caso de que el solicitante haya denegado la autorización a la OEPM para pedir las acreditaciones de hallarse al corriente de las obligaciones ante la Agencia Estatal de Administración Tributaria y frente a la Tesorería General de la Seguridad Social deberán aportar sendas certificaciones.

b) En el caso de que se haya autorizado a la OEPM a pedir dichas acreditaciones y el resultado de la consulta realizada por el órgano instructor haya sido negativo para alguna de ellas, deberán aportar el correspondiente certificado positivo. La certificación de la Agencia Estatal de Administración Tributaria deberá ser expedida a efecto de subvenciones. Si el solicitante no estuviera inscrito en la Seguridad Social, deberá presentar una declaración responsable explicando el motivo. En el caso de que el total de la ayuda concedida a cada solicitante, en ambos programas de esta Convocatoria, no supere los 3.000 euros, la presentación de una declaración responsable podrá sustituir

a la presentación de las certificaciones previstas en el artículo 22 del Real Decreto 887/2006, de 21 de julio, por el que se aprueba el Reglamento de la Ley 38/2003, de 17 de noviembre, General se Subvenciones.

c) Declaración responsable de no ser deudor por resolución de procedencia de reintegro.

d) Declaración responsable de que el solicitante no se encuentra incurso en ninguna de las causas de prohibición del artículo 13 de la Ley 38/2003, de 17 de noviembre, y en el caso de tratarse de una empresa que no está considerada como empresa en crisis con arreglo a lo establecido en las Directrices comunitarias sobre salvamento y reestructuración de empresas.

e) Cualquier otra documentación necesaria para acreditar el cumplimiento de los requisitos y condiciones exigidos a los beneficiarios.

La fecha de validez de los certificados o de las declaraciones aportadas es de 6 meses desde la fecha de emisión o firma.

#### ¿Qué es una prioridad o expediente prioritario?

La protección de una invención en un país, como por ejemplo España, puede extenderse a otros países. Con el fin de facilitar los trámites necesarios, un Convenio Internacional, el Convenio de la Unión de París, da un año al solicitante para poder presentar solicitudes en otras oficinas de países firmantes del Convenio. De esta manera, el depósito en una oficina extranjera no puede ser invalidado por hechos ocurridos entre la fecha del primer depósito (fecha de prioridad) y la fecha en la que se deposita la solicitud en la oficina extranjera.

A la primera solicitud se le denomina patente prioritaria, expediente prioritario o simplemente prioridad.

## ¿Qué datos deben aparecer necesariamente en las instancias de presentación de solicitudes en el extranjero?

- Es imprescindible que las instancias permitan comprobar de alguna manera que la solicitud de patente se ha originado a partir de una solicitud prioritaria depositada en España.
- También debe constar la fecha en la que se realizó el trámite en la oficina extranjera o regional.
- El nombre del solicitante de la patente en el extranjero.

## Si he realizado una extensión en un país diferente a los que vienen señalados en el Bloque 1 o 2 del Anexo I ¿cómo sé qué cuantía de referencia se tomará?

Se tomará como cuantía de referencia la correspondiente al trámite realizado en el área geográfica al que pertenezca el país. Por ejemplo, si el trámite ha sido una solicitud de examen en Colombia, la cuantía de referencia será la correspondiente al examen en América Central y Sur, es decir: 150€.

# Si he presentado una solicitud PCT en la OEPM con prioridad de patente española y ya ha sido realizado el Informe del Estado de la Técnica de dicha prioridad, ¿tengo derecho a ayuda? ¿Y al contrario?

Sí, en la cuantía indicada en el Anexo I o Anexo II, pero teniendo en cuenta que si ha habido un reembolso de tasas dicha cuantía se ajustará al porcentaje efectivamente pagado.

#### Si he presentado una solicitud PCT en la Oficina Internacional, ¿tengo derecho a ayuda?

No tiene derecho a ayuda por la solicitud, pero sí tiene derecho a ayuda por la realización de los trámites de "Búsqueda internacional" y/o "Examen Preliminar" siempre que la OEPM haya sido elegida Oficina de Búsqueda Internacional u Oficina de Examen Preliminar y siempre que dicha solicitud PCT tenga una prioridad depositada en España, es decir, siempre que dicha solicitud PCT tenga una prioridad que sea una solicitud de patente o de modelo de utilidad español, o una solicitud de patente europea presentada en la OEPM.

## Si he presentado una solicitud PCT en otra oficina nacional o regional que no sea la OEPM ni la Oficina Internacional, ¿tengo derecho a ayuda?

No. La convocatoria indica que sólo se tiene derecho a ayuda si la OEPM actúa como Oficina Receptora, Oficina de Búsqueda Internacional u Oficina de Examen Preliminar y siempre y cuando la solicitud PCT tenga una prioridad depositada en España.

# Si he presentado una solicitud PCT en otra oficina nacional o regional que no sea la OEPM ¿tengo derecho a ayuda por las actuaciones en otras oficinas nacionales o regionales como consecuencia de la entrada en fase nacional?

Sí, tiene derecho a ayuda por las entradas en fase nacional siempre que dicha solicitud PCT tenga una prioridad depositada en España.

## Si he presentado una solicitud de patente europea en la Oficina Europea de Patentes, ¿tengo derecho a ayuda?

Sí, siempre que la solicitud de patente europea tenga una prioridad depositada en España (solicitud de patente o de modelo de utilidad español, o una solicitud PCT presentada en la OEPM).

## Si he presentado una solicitud de patente europea en la OEPM, ¿tengo derecho a ayuda?

Sí, siempre que dicha solicitud no reivindique una prioridad depositada fuera de España.

## Si una solicitud de patente europea proviene de una solicitud PCT, ¿tengo derecho a ayuda?

- Tiene derecho a recibir ayuda por el trámite de Solicitud, siempre que la PCT haya sido presentada en España o tenga prioridad española.

- En el caso del trámite de Búsqueda, sólo tiene derecho si la OEPM fue la Administración encargada de Búsqueda Internacional, y la cuantía será la indicada en el Anexo I. En el caso de que el Informe de Búsqueda Internacional haya sido realizado por la EPO no se recibirá ayuda puesto que este trámite no conlleva el pago de tasa.

- En el caso del trámite de Examen se puede recibir ayuda siempre, sin embargo, el importe será inferior si la EPO fue elegida Administración de Examen Preliminar, puesto que la tasa es inferior.

## Si he pagado una 8ª, 9ª, 10ª, etc. anualidad de una patente europea a la EPO, ¿A qué cuantía de referencia tengo derecho?

Tiene derecho a la que se indica como "7ª anualidad y siguientes", es decir, 1.210€.

## Si tengo derecho a un incremento en la ayuda porque excedo de más de 15 reivindicaciones en la solicitud de patente europea, ¿cómo tengo que indicarlo?

Tiene que seleccionar: "Exceso de reivindicaciones (europea)". No hace falta indicar el número. El examinador determinará cuántas reivindicaciones pasan de la reivindicación número 15 a partir de las reivindicaciones aportadas o publicadas.

## ¿Tengo derecho a subvención por pago de anualidades en las validaciones de patente europea?

No, es un trámite posterior a la concesión.

#### ¿Tengo derecho a subvención por pago de anualidades antes de la concesión?

Sólo si se trata de una patente europea.

## Si solicité un aplazamiento de tasas y por tanto no tuve derecho a subvención en convocatorias anteriores, pero ya he satisfecho el pago de dichas tasas ¿tengo derecho ahora a recibir subvención?

Sí. Debe aportar una declaración justificando y explicando su caso.

## ¿Cuál es el periodo de validez en el que deben estar comprendidas las fechas de las facturas o de los resguardos de pago correspondientes a la realización de un trámite del programa de fomento de solicitudes de patentes en el exterior?

El justificante del gasto correspondiente a la realización del trámite de que se trate habrá de estar comprendido entre el 1 de enero y el 31 de diciembre de 2021.

## ¿Qué fechas se tienen en consideración para conceder una solicitud de ayuda del programa de fomento de solicitudes de patentes o modelos de utilidad españoles?

Se subvencionarán las solicitudes de patentes o modelos de utilidad que hayan sido publicados en el BOPI, durante los años 2019, 2020 y 2021, siempre que no hayan recibido subvención en convocatorias anteriores de estas ayudas.

Si la fecha de la factura correspondiente a la realización de un trámite está dentro del periodo de validez para la solicitud de la ayuda, pero la instancia correspondiente se hizo después ¿tengo derecho a ayuda?

No en la convocatoria 2022. El trámite tiene que estar completamente realizado, es decir, solicitado ante la oficina nacional, regional o internacional correspondiente a la extensión y haber efectuado el pago de la tasa.

# Si la fecha de la instancia correspondiente a la realización de un trámite está dentro del periodo de validez para la solicitud de la ayuda, pero la fecha de la factura es posterior ¿tengo derecho a ayuda?

No en la convocatoria 2022. La fecha de la factura tiene que estar comprendido dentro del período de la convocatoria.

## Si la fecha de la factura correspondiente a la realización de un trámite es anterior a la fecha de realización de dicho trámite, ¿es válida dicha factura?

Se admitirán facturas con fecha anterior a la fecha de realización del trámite sólo en el caso de que la fecha de realización de dicho trámite esté dentro del periodo indicado en el apartado vigésimo, punto 8.

## Si el justificante de gasto está a nombre de mi agente, ¿puedo aportarlo para justificar la realización del trámite?

No, tal y como se indica en el apartado vigésimo segundo, punto 1.b) de la convocatoria, los documentos de gasto correspondientes al pago de las tasas relativas al trámite en cuestión deberán estar a nombre del solicitante de la ayuda.

## ¿Cuándo se debe rellenar el formulario llamado "Programa Exterior – Titulares y Pagadores no coinciden"?

Lo habitual es que el solicitante de la ayuda haya pagado también las tasas incluidas en la instancia. Sin embargo, puede suceder que, en ciertos casos, las tasas las haya pagado otra persona. En tales supuestos se debe rellenar el formulario mencionado y explicar los motivos. La declaración debe ir firmada por el solicitante de la subvención, de conformidad con el apartado vigésimo segundo 1.b) 3º de la convocatoria. Dicho formulario está disponible en la aplicación telemática, en la pestaña de "Documentación anexa" y en la página web de la OEPM.

## ¿Quién tiene derecho a la subvención, quien figura como solicitante de la patente o quien ha pagado las tasas?

Tiene derecho a la subvención quien haya realizado el trámite completo. En el caso de que el solicitante de la patente y el pagador de las tasas no coincidan, tiene derecho a la ayuda económica el pagador de las tasas. En cualquier caso, se debe aportar una explicación del motivo por el que no coinciden para lo cual hay disponible un formulario en la aplicación telemática, en la pestaña de "Documentación anexa" y en la página web de la OEPM.

## ¿Cuándo se debe rellenar el formulario llamado "Programa Exterior - Titulares no coinciden o varios titulares"?

Lo habitual es que el solicitante de una ayuda sea también el titular de las solicitudes prioritarias incluidas en la instancia y también el titular de todas las extensiones en el extranjero. Sin embargo, puede suceder que en ciertos casos estas tres personas no coincidan o que haya más de un solicitante de patente o modelo de utilidad. En tales circunstancias se debe rellenar el formulario mencionado y explicar los motivos. La declaración debe ir siempre firmada por el solicitante de la subvención. Hay disponible un formulario en la aplicación telemática, en la pestaña de "Documentación anexa" y en la página web de la OEPM.

## ¿Cuándo se debe rellenar el formulario llamado "Programa Nacional - Titulares no coinciden o varios titulares"?

Lo habitual es que el solicitante de una ayuda sea también el titular de la solicitud española. Sin embargo, puede suceder que, en ciertos casos, haya más de un solicitante de patente o modelo de utilidad. En tales circunstancias, se debe rellenar el formulario mencionado y explicar los motivos. La declaración debe ir siempre firmada por el solicitante de la subvención. Hay disponible un formulario en la aplicación telemática, en la pestaña de Documentación anexa y en la página web de la OEPM.

#### ¿Qué son las ayudas "de mínimis"?

Como es sabido, el Tratado de la Unión Europea limita las ayudas que los Estados Miembros pueden conceder a los particulares o empresas. En concreto es la Comisión Europea quien establece unas condiciones y un umbral por debajo del cual se considera que las medidas de ayuda no van contra el Tratado. Las ayudas que no superan este umbral se consideran "de mínimis". Cuando el Estado, una Comunidad Autónoma, etc. conceden ayudas "de mínimis", deben indicar en la convocatoria que las ayudas son de ese tipo. Además, antes de conceder tales ayudas deben obtener de la empresa o particular una declaración escrita, o en soporte electrónico sobre cualquier otra ayuda "de mínimis" recibida durante los dos ejercicios fiscales anteriores y durante el ejercicio fiscal en curso.

El Estado miembro no podrá conceder la nueva ayuda "de mínimis" hasta no haber comprobado que ello no incrementa el importe total de la ayuda "de mínimis" recibida por la empresa en ese Estado miembro durante el período del ejercicio fiscal en curso y de los dos ejercicios fiscales anteriores por encima del límite máximo (200.000 euros, y 100.000 para empresas que operen en el sector del transporte por carretera)

Por lo tanto, si el solicitante ha recibido cualquier otra ayuda categorizada como "de minimis" del Estado, de una Comunidad Autónoma, etc. deberá hacerlo constar en el modelo adjunto. Por ejemplo, hay Comunidades Autónomas que también conceden subvenciones similares a las de esta convocatoria. Ese tipo de ayudas son "de mínimis" y se deben declarar en el apartado correspondiente. No sólo se deben incluir las ayudas "de mínimis" para subvenciones de solicitudes de patentes sino cualquier ayuda "de mínimis" que el solicitante haya recibido.

#### ¿Qué son las referencias a compulsas?

Existe la posibilidad de acudir al Ministerio de Industria, Comercio y Turismo para que éste compulse un documento. El MINCOTUR entrega al solicitante en ese caso, un número de referencia a la compulsa. Los solicitantes que opten por este procedimiento indicarán la referencia a la compulsa e indicarán qué documento se ha compulsado. Posteriormente la OEPM verificará la compulsa con el MINCOTUR.

## Si he presentado una solicitud y después de concluido el plazo de presentación deseo aportar documentación adicional, ¿cómo puedo hacerlo?

Una vez realizada una primera valoración de las solicitudes recibidas, eliminando aquellas que se hayan presentado más de una vez, etc., se habilitará un enlace de "Aportación de documentación" para que se pueda aportar documentación adicional a la aportada cuando se realizó la solicitud. Esto se les comunicará por correo electrónico, en el que además se indicarán las claves para acceder a la aplicación, que en la mayor parte de los casos coincidirán con el código de modelo de solicitud más el NIF del solicitante.

## Si se modifica algún dato del solicitante durante la tramitación del procedimiento de concesión de la ayuda, ¿qué debo hacer?

Debe enviar un correo a <u>ayuda.subvenciones@oepm.es</u>. Una vez efectuada la modificación se le enviará un correo informándole del cambio.

### ¿Cuáles son los requisitos del sistema que tengo que tener para poder ejecutar la aplicación de solicitud de ayudas?

Para la ejecución de la aplicación de solicitud de ayudas es necesario que el ordenador en el que se ejecute cumpla los requisitos técnicos definidos. En resumen, son los siguientes:

• Adobe Acrobat Reader. XI o superior.

Entorno de ejecución de Java:

 Se recomienda adoptar la última versión de Java de 32bits, si no fuese posible usar al menos Java 6u45 o 7u76 de 32bit

Navegador Web:

- Mozilla Firefox: Solo se puede con la versión 37 para Windows y 40 para MAC -32bits.
- Internet Explorer 11.0 o superior en 32 o 64 bits.

Nota: para usuarios de Firefox 9 o superior y Windows XP o Windows Server 2003: La carga del almacén de claves y certificados de Firefox 9 o superior por parte de AutoFirma necesita que el sistema tenga instalado el entorno de ejecución redistribuible de Microsoft Visual C++ 2005.

Para las Personas jurídicas y para los representantes que tramiten solicitudes de subvención, se requiere DNI electrónico, Certificado emitido por la FNMT u otro certificado

que cumpla con la recomendación UIT X.509.V3 (ISO/IEC 9594-8 de 1997 o posterior) emitidos por un Prestador de Servicios de Certificación que permita la firma electrónica avanzada y que sea reconocido por la Administración Pública (<u>haga clic aquí para consultar</u> los prestadores con certificados reconocidos por la plataforma @firma).

• Otorgar permisos de ejecución del Java desde el navegador, cuando se vaya a proceder a firmar electrónicamente la solicitud.

• En algunos casos se requerirá el uso de la herramienta AutoFirma. Puede descargarse esta herramienta en la web del <u>Ministerio de Industria, Comercio y Turismo.</u>

Se puede encontrar más información al respecto en el apartado "Requisitos técnicos" de la aplicación.

#### ¿Cómo puedo instalar un certificado digital en Internet Explorer?

Abrimos Internet Explorer, pulsamos el icono que tiene forma que representa el menú de opciones situado arriba a la derecha y pulsamos sobre "Opciones de Internet".

| l                                      |       |
|----------------------------------------|-------|
|                                        | 6 😒   |
| Imprimir                               |       |
| Archivo                                |       |
| Zoom (100%)                            |       |
| Seguridad                              |       |
| Agregar sitio al menú Inicio           |       |
| Ver descargas                          | Ctrl+ |
| Administrar complementos               |       |
| Herramientas de desarrollo F12         |       |
| Ir a sitios anclados                   |       |
| Configuración de Vista de compatibilid | ad    |
| Informar de problemas de sitios web    |       |
| Opciones de Internet                   |       |
| Acerca de Internet Explorer            |       |

Nos aparecerá una nueva ventana con varias pestañas, como la que se muestra en la imagen. Seleccionaremos la pestaña *"Contenido"* y pulsaremos el botón *"Certificados..."* para acceder a nuestro contenedor de certificados y poder importar nuestro Certificado.

| Conexiones                                 | Program                                                                                     | las                                        | Opciones avanzadas             |
|--------------------------------------------|---------------------------------------------------------------------------------------------|--------------------------------------------|--------------------------------|
| General                                    | Seguridad                                                                                   | Privacidad                                 | Contenid                       |
| Use cer<br>identific                       | tificados para las co<br>cación.<br>stado SSL                                               | onexiones cifrada<br>C <u>e</u> rtificados | is y para fines de<br>Editores |
| utocompletar                               |                                                                                             |                                            |                                |
| Autocol<br>páginas<br>lo que e<br>coincide | mpletar almacena lo<br>s web para intentar<br>escribe y sugerir pos<br>encias.              | escrito en<br>anticiparse a<br>sibles      | Configuración                  |
| uentes y Web Slid                          | es                                                                                          |                                            |                                |
| Las fue<br>proport<br>sitios w             | ntes y las Web Slice<br>ionan contenido act<br>eb, el cual puede le<br>t Explorer y en otro | tualizado de<br>erse en<br>lo programas.   | Configuración                  |

Se abrirá una ventana en la que se podrá importar nuestro certificado. Para ello en la pestaña seleccionada por defecto *"Personal"*, pulsamos el botón *"Importar"*.

| opósito p              | lanteado: <tor< th=""><th>dos&gt;</th><th></th><th></th></tor<> | dos>                   |                  |                            |
|------------------------|-----------------------------------------------------------------|------------------------|------------------|----------------------------|
| Personal               | Otras personas                                                  | Entidades de certifica | ción intermedias | Entidades de certificaci   |
| Emitido                | para                                                            | Emitido por            | Fecha de         | Nombre descriptivo         |
|                        |                                                                 |                        |                  |                            |
| Importar.<br>Propósito | s planteados del c                                              | ,, Quitar              |                  | Opciones <u>a</u> vanzadas |

Se iniciará un asistente para importar el certificado, seguimos los pasos que se indican. En la primera pantalla pulsamos *"Siguiente"*.

|  | Este asistente le ayuda a copiar certificados, listas de<br>certificados de confanza y listas de revocación de<br>certificados desde su disco a un almacén de certificados.<br>Un certificado, que se emite por una entidad de<br>certificación, es una confirmación de su identidad y<br>contene información que se usa para proteger datos o<br>para establecer conexiones de red seguras. Un almacén<br>de certificados es el área del sistema donde se guardan<br>los certificados.<br>Haga clic en Siguiente para continuar. |
|--|----------------------------------------------------------------------------------------------------|
|--|----------------------------------------------------------------------------------------------------|

En la siguiente pantalla, pulsamos el botón "Examinar", el cual nos permitirá seleccionar el archivo correspondiente al certificado que queremos instalar. Recuerde escoger la opción

"Todos los archivos (\*)" en el desplegado si no le aparece el certificado en la carpeta en la que está situado.

| Organizar 🔻 Nueva c | arpeta            | 1= -              | (    |
|---------------------|-------------------|-------------------|------|
| 📓 Imágenes 🔺        | Nombre            | Fecha de modifica | Tipo |
| Música              | 🍃 certificado.p12 | 24/03/2014 11:00  | Pers |
| Datos (D:)          |                   |                   |      |

Una vez seleccionado, pulsamos el botón "Siguiente".

| Archiv  | o para importar                                                                                                    |
|---------|----------------------------------------------------------------------------------------------------|
| Es      | pecifique el archivo que desea importar.                                                                                         |
| Ng      | mbre de archivo:                                                                                                    |
| ķ       | ertificado.p12                                                                                                    |
|         | Estándar de sintaxis de cifrado de mensajes: certificados PKCS #7 (.P78)<br>Almacén de certificados en serie de Microsoft (.SST) |
| Más inf | ormación acerca de los <u>formatos de archivo de certificado</u>                                                                 |
|         | < Atrás (Siguiențe >) Car                                                                                                    |

A continuación, se pide una contraseña para proteger la clave privada, después de introducirla, pulsar "siguiente":

| Contraseña                                          |                                                                                                   |
|-----------------------------------------------------|---------------------------------------------------------------------------------------------------|
| Para mantener la seguridad, la                      | a clave privada se protege con una contraseña.                                                    |
| Escriba la contraseña para la c                     | dave privada.                                                                                     |
| Contraseña:                                         |                                                                                                   |
|                                                     |                                                                                                   |
|                                                     |                                                                                                   |
| Habilitar protección seg<br>avisará cada vez que la | ura de dave privada. Si habilita esta opción, se le<br>dave privada sea usada por una aplicación. |
| Marcar esta dave como<br>securidad de las daves     | exportable. Esto le permitirá hacer una copia de<br>o transportarlas en otro momento.             |
|                                                     |                                                                                                   |
| Incluir todas las propied                           | lades e <u>x</u> tendidas.                                                                        |
| Incluir todas las propied                           | lades egtendidas.<br>cción de claves privadas                                                     |
| Trocluir todas las propied                          | lades extendidas.<br>cción de claves privadas                                                     |

Tras ello nos solicitará que indiquemos el lugar de almacenamiento del certificado. Dejamos la opción por defecto (almacén "Personal") y pulsamos en *"Siguiente"*.

| Almacén de certificados                                     |                                                                                    |
|-------------------------------------------------------------|------------------------------------------------------------------------------------|
| Los almacenes de certificado<br>certificados.               | s son las áreas del sistema donde se guardan los                                   |
| Windows puede seleccionar a<br>puede especificar una ubicad | automáticamente un almacén de certificados; también se<br>Jón para el certificado. |
| Seleccionar automático<br>certificado                       | amente el almacén de certificados según el tipo de                                 |
| Ocolocar todos los certi                                    | ficados en el siguiente almacén                                                    |
| Almacén de certificad                                       | DS:                                                                                |
| Personal                                                    | Examinar                                                                           |
| lás información acerca de los <u>alm</u>                    | acenes de certificados                                                             |
|                                                             |                                                                                    |

Si todo está bien, pulse "Finalizar". Aceptamos la operación para que se guarde el certificado, el asistente terminará indicándonos que el certificado se importó correctamente.

| importación de certificados                                                                   |       |  |  |  |
|-----------------------------------------------------------------------------------------------|-------|--|--|--|
| Se importará el certificado después de hacer clic en<br>Finalizar.                            |       |  |  |  |
| Especifico la siguiente configuracion:<br>Almacén de certificados seleccionado por el usuario | Pers  |  |  |  |
| Contenido                                                                                     | PFX   |  |  |  |
| Nombre de archivo                                                                             | D: VA |  |  |  |
| <                                                                                             | F     |  |  |  |
| ۲ <u>۱۱۱</u>                                                                                  |       |  |  |  |

En la siguiente ventana veremos el certificado instalado, y si nos interesa, podremos ver los detalles del certificado. Pulsamos "Cerrar" y con esto finalizaría la instalación del certificado. Ya tendremos importado nuestro certificado y podremos seleccionarlo cuando nos lo solicite la aplicación de ayudas.

| pósito plant             | eado: <tor< th=""><th>dos&gt;</th><th></th><th></th></tor<> | dos>                 |                    |                          |
|--------------------------|-------------------------------------------------------------|----------------------|--------------------|--------------------------|
| ersonal Ot               | ras personas                                                | Entidades de certifi | cación intermedias | Entidades de certificaci |
| Emitido par              | a                                                           | Emitido por          | Fecha de           | Nombre descriptivo       |
|                          |                                                             |                      |                    |                          |
| mportar<br>ropósitos pla | Exportar.                                                   | Quitar               | ]                  | Opciones <u>a</u> vanzad |

#### ¿Cómo puedo instalar un certificado digital en Mozilla Firefox?

Abrimos Mozilla Firefox, y pulsamos el botón que representa un menú, situado arriba a la derecha, seleccionamos "Opciones".

| 🚓 Administ         | 🕖 Usar e                   | × > +                  |
|--------------------|----------------------------|------------------------|
|                    | ♠ ☆                        | · .                    |
| 🗶 Cortar           | Copiar                     | D Pegar                |
| -                  | 100%                       | +                      |
|                    | 60                         |                        |
| Nueva venta-<br>na | Nueva venta-<br>na privada | Guardar pági-<br>na    |
|                    | 0                          | 4⊕>                    |
| Imprimir           | Historial                  | Pantalla com-<br>pleta |
| Q                  | Ø                          | de-                    |
| Buscar             | Opciones                   | Complemen-<br>tos      |
| s                  |                            |                        |
| Desarrollador      |                            |                        |
| Conectarse a       | Sync                       |                        |
| Personalizar       |                            | 0 0                    |

Nos aparecerá una nueva ventana con varias opciones, como la que se muestra en la imagen. Seleccionaremos la opción "Avanzado" y a su vez la pestaña "Certificados".

| pciones                            |                                                                     |                                                       |                                              |                                                             |                        |                 |             |                |
|------------------------------------|---------------------------------------------------------------------|-------------------------------------------------------|----------------------------------------------|-------------------------------------------------------------|------------------------|-----------------|-------------|----------------|
| General                            | Pestañas                                                            | Buscar                                                | Contenido                                    | Aplicaciones                                                | Privacidad             | Seguridad       | C<br>Sync   | Q.<br>Avanzado |
| General E<br>Cuando<br>Sele<br>Cor | lección de da<br>) un servidor i<br>eccionar uno<br>nsgitar a los s | itos Red /<br>requiera m<br>automática<br>ervidores r | Actualizar Ce<br>i certificado p<br>amente © | rtificados<br>ersonal:<br>Preguntar siemp<br>OCSP para conf | re<br>irmar la valide: | z actual de los | certificado | 25             |
| Verce                              | tificados                                                           | Disp <u>o</u> sitiv                                   | os de segurida                               | d                                                           |                        |                 |             |                |

En esta pantalla pulsaremos sobre el botón "Ver certificados" para acceder a nuestro contenedor de certificados y poder importar nuestro certificado.

| us certificados Per | sonas Servid  | ores Autoridades Otros     |                 |           |     |
|---------------------|---------------|----------------------------|-----------------|-----------|-----|
| Tiene certificados  | de estas orga | nizaciones que le identifi | can:            |           |     |
| Nombre del certif   | icado D       | ispositivo de seguridad    | Número de serie | Caduca el | E\$ |
|                     |               |                            |                 |           |     |
|                     |               |                            |                 |           |     |
| Ver                 | lacer copia   | Hacer copia de todo        | Importar        | Eliminar  |     |
|                     | -             |                            |                 | -         |     |

Situándonos en la pestaña "Sus certificados" si no tenemos ningún certificado instalado veremos la ventana vacía tal como aparece en la imagen. El siguiente paso será importar nuestro certificado, para ello pulsamos sobre el botón "Importar...". Después seleccionaremos el archivo correspondiente al certificado (habrá que situarse en la carpeta en la que está guardado el archivo) y pulsamos el botón "Abrir".

| Organizar • Nue                                                                          | va carne | ta               | 1. | 822 .             |         |
|------------------------------------------------------------------------------------------|----------|------------------|----|-------------------|---------|
| Sitios recientes                                                                         | *        | Nombre           | 5  | Fecha de modifica | Tipo    |
| 5 B1. C. A.                                                                              |          | scertificado.p12 |    | 24/03/2014 11:00  | Persona |
| Documentos                                                                               | н        |                  |    |                   |         |
| Documentos<br>Imágenes<br>Música<br>Vídeos                                               |          |                  |    |                   |         |
| Documentos  Tmägenes  Música  Vídeos  Equipo Sistema (C:)                                |          |                  |    |                   |         |
| Documentos     Imágenes     Música     Vídeos     Equipo     Sistema (C:)     Datos (D:) |          |                  |    |                   |         |

Nos pedirá la contraseña de cifrado para el certificado que acabamos de seleccionar:

| Introduzca la  | contraseña que se utilizó para cifrar esta copia de |
|----------------|-----------------------------------------------------|
| respaldo del o | certificado.                                        |
|                |                                                     |
|                |                                                     |

Si todo ha ido bien podremos ver el certificado ya importado. Si lo seleccionamos y pulsamos el botón *"Ver"* obtendremos información adicional.

| da certificado: | Personas Servic    | ores Autoridades Otros       |                      |               |
|-----------------|--------------------|------------------------------|----------------------|---------------|
| Tiene certific  | ados de estas orga | nizaciones que le identifica | an:                  |               |
| Nombre del      | certificado        | Dispositivo de seguridad     | Número de serie      | Caduca el 🛱   |
|                 | L                  |                              |                      |               |
| _               |                    |                              | _                    | -             |
|                 |                    |                              |                      |               |
| <u>V</u> er     | Hacer copia        | Hacer copia de todo          | I <u>mportar</u> Eli | mina <u>r</u> |

Finalmente, pulsamos el botón *"Aceptar"* y con esto quedará instalado el certificado en nuestro navegador. Ya tendremos importado nuestro certificado y podremos seleccionarlo cuando nos lo solicite la aplicación de ayudas.

#### ¿Dónde puedo obtener un certificado digital?

Existen diferentes prestadores públicos de servicio de certificación nacionales reconocidos por la Administración Pública. Puede consultar el procedimiento a seguir para la obtención visitando su página web. (haga clic aquí para consultar los prestadores con certificados reconocidos por la plataforma @firma).

#### ¿Cómo puedo instalar y ejecutar AutoFirma?

AutoFirma es una aplicación que permite realizar la firma de forma electrónica a partir de un certificado, es necesario tener instalada la aplicación para poder realizar la firma de forma digital antes de proceder al firmado de los documentos.

Los requisitos mínimos de AutoFirma son:

- Sistema Operativo
  - Microsoft Windows 7 o superior.
    - Soportado directamente en 7, 8, 8.1 y 10.
    - En 32 y 64 bits.
  - o Linux
    - Guadalinex, Ubuntu.
  - Apple OS X Yosemite o superior.
    - Soportado directamente en Yosemite, El capitán o Sierra.
- Navegadores Web
  - o Windows
    - Google Chrome 46 o superior.
    - Mozilla Firefox 41.0.1 o superior.
    - Microsoft Internet Explorer 8 o superior.
    - Microsoft Edge v20.
  - o Linux
    - Mozilla Firefox 41.0.1 o superior.
  - o Apple OS X

- Apple Safari 9.0 superior.
- Google Chrome 46 o superior.
- Mozilla Firefox 41.0.1 o superior

Si cuenta con una versión de Java 1.7 superior a 1.7.0\_75 o Java 1.8 superior a 1.8.0\_31 por defecto deberá añadir los certificados raíz y de entidades intermedias al almacén de certificados de Java para validar correctamente el certificado SSL del sitio web.

Estos certificados puede descargarlos desde los siguientes enlaces:

- AC Raíz FNMT RCM:
  - <u>https://www.sede.fnmt.gob.es/documents/10445900/10526749/AC\_Raiz</u>
     <u>FNMT-RCM\_SHA256.cer</u>
- AC Componentes Informáticos:
  - <u>https://www.sede.fnmt.gob.es/documents/10445900/10526749/AC\_Co</u> mponentes Informaticos SHA256.cer

Para añadir los certificados pulse Inicio *Panel de Control* 

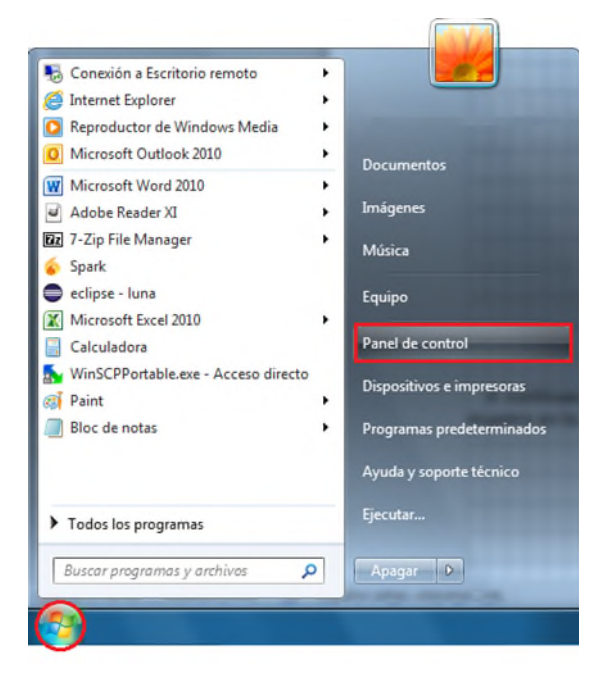

Programas

#### Ajustar la configuración del equipo Ver por: Categoría Sistema y seguridad Cuentas de usuario Revisar el estado del equipo P Cambiar el tipo de cuenta Hacer una copia de seguridad del equipo Buscar y corregir problemas Apariencia y personalización Cambiar el tema Redes e Internet Cambiar fondo de escritorio Ver el estado y las tareas de red Ajustar resolución de pantalla Elegir grupo en el hogar y opciones de uso compartido Reloj, idioma y región Hardware y sonido Cambiar teclados u otros métodos de entrada Ver dispositivos e impresoras Accesibilidad Agregar un dispositivo Permitir que Windows sugiera parámetros de Programas configuración Desinstalar un programa Optimizar la presentación visual

#### Java

Obtener programas

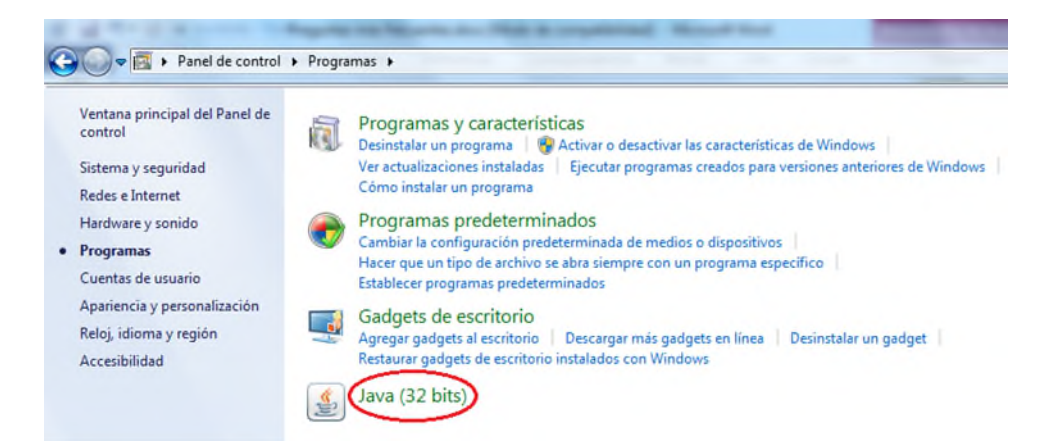

A continuación, haga clic en la pestaña "Seguridad" O botón "Gestionar Certificados..." tal como se muestra en la siguiente imagen.

| Activar el contenido Java en el explorador<br>Vivel de seguridad de las aplicaciones que no están en la lista de excepción                                                                              |                                                  |
|----------------------------------------------------------------------------------------------------|--------------------------------------------------|
| livel de seguridad de las aplicaciones que no están en la lista de excepción                                                                                                    |                                                  |
|                                                                                                    | de sitios                                        |
| Muy alta: Solo se podrán ejecutar las aplicaciones Java identificadas<br>una autoridad de certificación de confianza y solo si el certificado se p<br>revocado.                                         | con un certificado de<br>ouede verificar como no |
| <ul> <li>Alta: Se podrán ejecutar las aplicaciones Java identificadas con un ce<br/>autoridad de certificación de confianza, incluso si no se puede verifica<br/>revocación del certificado.</li> </ul> | ertificado de una<br>ar el estado de             |
|                                                                                                    |                                                  |
|                                                                                                    |                                                  |
| ista de excepciones de sitios<br>Las aplicaciones iniciadas desde los sitios que se enumeran a continuació<br>después de las peticiones de datos de seguridad apropiadas.                               | ón se podrán ejecutar                            |
| Haga dic en Editar lista de sitios                                                                                                    |                                                  |
| para agregar elementos a esta lista.                                                                                                    | Editar lista de sitios                           |
|                                                                                                    |                                                  |
| Restaurar Peticones de Datos de Seduridad                                                                                                    | Gesuonar Ceruncados                              |

Una vez hecho esto, seleccione en el desplegable: "Sitio Seguro".

| Usuario Sistema Certificados de Confianza<br>Sitio Seguro<br>Emitido para CA de Firmante<br>CA de Sitio Seguro<br>Autorización de Clante |  |
|----------------------------------------------------------------------------------------------------|--|
| Emitido para CA de Firmante<br>CA de Stio Seguro                                                                                         |  |
| Emitido para CA de Sitio Seguro                                                                                                    |  |
| Autopticación de Cliente                                                                                                    |  |
| Adteriocación de Ciente                                                                                                    |  |
|                                                                                                    |  |
|                                                                                                    |  |
|                                                                                                    |  |
|                                                                                                    |  |
|                                                                                                    |  |
|                                                                                                    |  |
|                                                                                                    |  |
|                                                                                                    |  |
|                                                                                                    |  |

Pulse el botón *"Importar"*, y seleccione el certificado que ha descargado previamente. Es necesario seleccionar *"Todos los archivos"* para que se muestre el certificado.

| Buscar en:   | Descargas                               |                    | • 💋      | جي 🔁              |
|--------------|-----------------------------------------|--------------------|----------|-------------------|
| Elementor re | AC_Componen                             | -RCM_SHA256.cer    | A256.cer |                   |
| ciementos re |                                         |                    |          |                   |
|              | Nombre de archivo;                      |                    |          | Abrir             |
| Escritorio   | Nombre de archivo:<br>Archivos de tipo: | Todos los Archivos |          | Abrir<br>Cancelar |

Repita esta operación para ambos certificados. Una vez importados debería visualizarlos en el almacén.

| Certificados                            | and the desidence of the local division of the local division of t | ×      |
|-----------------------------------------|----------------------------------------------------------------------------------------------------|--------|
| Tipo de Certificado: CA de Sitio Seguro |                                                                                                    | •]     |
| Emitido para                            | Emitido por                                                                                                    |        |
| FNMT-RCM AC Componentes Informáticos    | FNMT-RCM AC RAIZ FNMT-RCM                                                                                                    | -      |
| FNMT-RCM AC RAIZ FNMT-RCM               | FNMT-RCM AC RAIZ FNMT-RCM                                                                                                    |        |
| Importar Exportar                       | Eliminar Qetalles                                                                                                    | -      |
|                                         |                                                                                                    | Cerrar |

Finalmente deberá editar la lista de sitios confiables en la pantalla de Seguridad pulsando el botón "Editar lista de sitios..." y agregando la url "https://tramites2.oepm.es" a la lista de

sitios de confianza (En el ejemplo mostrado a continuación se utiliza otra url distinta: https://pruebatramites2.oepm.es):

| Panel de Control de Java     General Actualizar Java Seguridad Avanzado     Activar el contenido Java en el explorador                                                                                                    | Las aplicaciones iniciadas desde los sitios que se enumeran a continuación se podrán ejecutar después de las peticiones de datos de<br>seguridad apropiadas. |
|----------------------------------------------------------------------------------------------------|----------------------------------------------------------------------------------------------------|
| Nivel de seguridad de las aplicaciones que no están en la lista de excepción de sitios           Muy alta: Solo se podrán ejecutar las aplicaciones Java identificadas con un certificado de<br>una autoridad de certificación de confianza y solo si el certificado se puede verificar como no<br>revocado. | Ubicación "                                                                                                    |
| Alta: Se podrán ejecutar las aplicaciones Java identificadas con un certificado de una<br>autoridad de certificación de confianza, incluso si no se puede verificar el estado de<br>revocación del certificado.                                                                                              | https://pruebatramites2.oepm.es                                                                                                    |
| Lista de excepciones de sitios<br>Las aplicaciones iniciadas desde los sitios que se enumeran a continuación se podrán ejecutar<br>después de las peticiones de datos de seguridad apropiadas.<br>http://lozalnost.8080/<br>http://localnost.8080/                                                           | https://pruebaucm.oepm.local/<br>https://pruebatramites2.oepm.es                                                                                             |
| Agregar, elimine<br>Restaurar Peticiones de Datos de Seguridad Gestionar Certificados<br>Aceptar Cancelar Aplicar                                                                                                    | Los protocolos FILE y HTTP se consideran un riesgo para la seguridad. Se recomienda el uso de sitos HTTPS si están disponibles.                              |

**IMPORTANTE**: En caso de que no realice estos pasos previos de configuración, es posible que se encuentre con alguno de los errores contemplados en apartados posteriores de este documento.

El proceso de ejecución de AutoFirma comienza tras seleccionar la opción *"Presentar"* y pulsar el botón que le permite enviar la solicitud firmada de forma electrónica, en función del tipo de solicitante le aparecerá una u otra de las siguientes pantallas. Es posible que la transición a la siguiente pantalla dure unos segundos, por favor, tenga paciencia.

| Quiero firmar este modelo con certificado electróni                                                                        | co para que se considere una solicitud efectivamente presentada.                                                                                                    |  |  |  |  |
|----------------------------------------------------------------------------------------------------|----------------------------------------------------------------------------------------------------|--|--|--|--|
| C Enviar solicitud irmada                                                                                                  |                                                                                                    |  |  |  |  |
| a de envío de la solicitud                                                                                                 |                                                                                                    |  |  |  |  |
|                                                                                                    |                                                                                                    |  |  |  |  |
|                                                                                                    |                                                                                                    |  |  |  |  |
| Quiero firmar este modelo con mi certificado                                                                               | Quiero imprimir el modelo, firmarlo de manera manuscrita y adjunt                                                                                                   |  |  |  |  |
| luiero firmar este modelo con mi certificado<br>lectrónico para que se considere una solicitud<br>fectivamente presentada. | Quiero imprimir el modelo, firmarlo de manera manuscrita y adjuntarlo<br>por la pantalla de inicio para que se considere una solicitud<br>efectivamente presentada. |  |  |  |  |

#### ¿Cómo puedo llevar a cabo el proceso de firma?

Para ello deberemos pulsar el botón "Firmar solicitud".

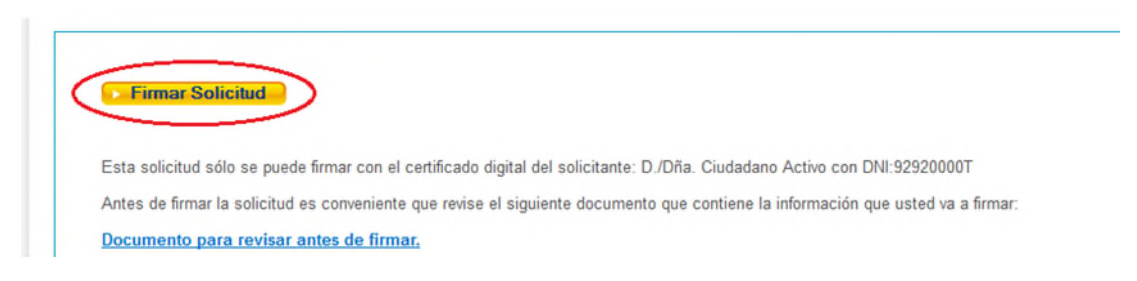

A continuación, y si es la primera vez que lleva a cabo este proceso, le aparecerá una nueva ventana solicitándole permisos.

#### ¿Abrir AutoFirma?

http://pruebainterno2.oepm.local quiere abrir esta aplicación.

| Abrir AutoFirma Cancelar |         |
|--------------------------|---------|
| autofirm@                | ):<br>5 |
|                          | 1       |

Justo después de esta ventana con el logo de AutoFirma aparecerá una ventana en la que se nos solicitará seleccionar el certificado que usaremos para firmar, tan solo se debe seleccionar el certificado y pulsar en "OK".

| Seleccione un certificado                                                                      | () f. ( |
|------------------------------------------------------------------------------------------------|---------|
| Valido desde: 08/06/2016 hasta 07/06/2021<br>Haga clic aquí para ver las propiedades del certi | ficado  |
| Valido desde: 02/03/2020 hasta 02/03/2022<br>Haga clic aquí para ver las propiedades del certi | ficado  |
| Valido desde: 02/03/2020 hasta 02/03/2022<br>Haga clic aquí para ver las propiedades del certi | ficado  |

Tras esto debería pasar a una página desde la que poder descargar el resguardo firmado por la OEPM, dándose por finalizado el envío.

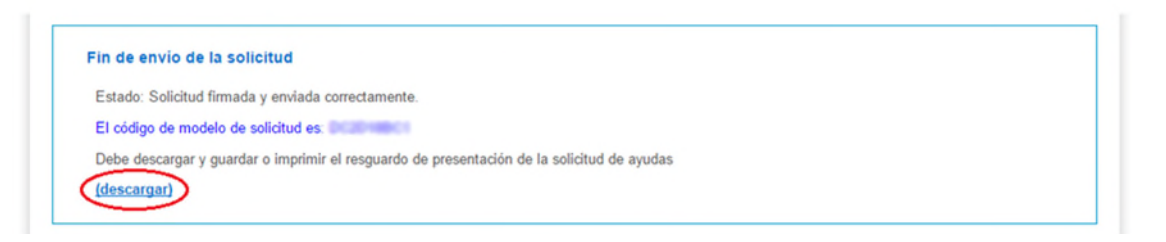

Al firmar electrónicamente, la página se queda bloqueada con el mensaje "Por favor espere..."

Cuando trate de firmar la solicitud de manera electrónica, le aparecerá la siguiente pantalla.

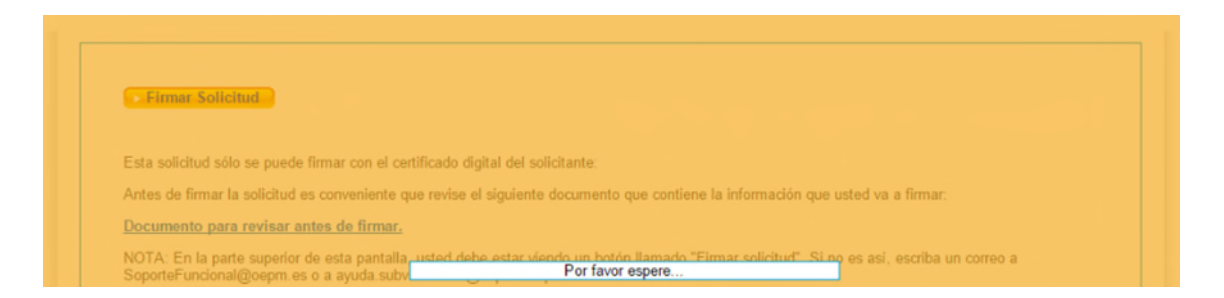

El mensaje "Por favor espere..." debería aparecer no más de unos segundos o tal vez un minuto en función de la velocidad a la que se cargue AutoFirma. Si la página se queda bloqueada, mostrando continuamente este mensaje, o le aparece una pantalla de error.

Lo más probable es que AutoFirma no haya podido cargarse por no estar correctamente instalado. Para instalarlo puede seguir los pasos que se indican en el apartado <u>¿Cómo puedo instalar y ejecutar el AutoFirma?</u>

### Al cargar AutoFirma me aparece el mensaje "Aplicación bloqueada por la seguridad de Java".

Este caso puede producirse para las versiones de Java 1.7.0\_51 y superiores; debe pulsar el botón *"Aceptar"*, al hacerlo, le aparecerá el siguiente mensaje. Pulse de nuevo *"Aceptar"*.

| Excepción General                 |                                                               |
|-----------------------------------|---------------------------------------------------------------|
|                                   |                                                               |
|                                   |                                                               |
| Motivo: Su configuración de segur | ridad ha bloqueado la ejecución de una aplicación autofirmada |

Para evitar este error debe añadir los siguientes sitios a la lista de excepciones de Java. Para ello, diríjase a: *Inicio O Panel de Control O Programas O Java O pestaña "Seguridad" O botón "Editar lista de sitios..."*. A continuación le aparecerá una pantalla en la que debe introducir los sitios <u>https://tramites.oepm.es</u> y <u>https://tramites2.oepm.es</u> de manera que obtenga el siguiente resultado:

| aplicaciones iniciadas desde los sitios qu<br>spués de las peticiones de datos de segui | e se enumeran a continuación se pod<br>ridad apropiadas. | án ejecutar |
|-----------------------------------------------------------------------------------------|----------------------------------------------------------|-------------|
| Ubicación                                                                               |                                                          |             |
| https://tramites.oepm.es/                                                               |                                                          |             |
| https://tramites2.oepm.es/                                                              |                                                          |             |
|                                                                                         | Agregar                                                  | Elimina     |
| Los protocolos FILE y HTTP se conside                                                   | ran un riesgo para la seguridad. Se re                   | ecomienda e |

Pulse "Aceptar" y volverá a la pestaña de seguridad de Java, ya con las excepciones añadidas.

| nicial Java                                                                 | Seguridad                                                                  | Avanzado                                                                                                  |                                                                |                                                         |
|-----------------------------------------------------------------------------|----------------------------------------------------------------------------|----------------------------------------------------------------------------------------------------|----------------------------------------------------------------|---------------------------------------------------------|
| Activar el co                                                               | ontenido Jav                                                               | a en el explorador                                                                                        |                                                                |                                                         |
| vivel de segur                                                              | idad de las a                                                              | aplicaciones que no están                                                                                 | en la lista de excep                                           | ción de sitios                                          |
| <ul> <li>Muy alta<br/>una auto<br/>revocado</li> </ul>                      | : Solo se po<br>oridad de cer<br>o.                                        | drán ejecutar las aplicacio<br>rtificación de confianza y                                                 | nes Java identificad<br>solo si el certificado                 | las con un certificado de<br>se puede verificar como no |
| <ul> <li>Alta: Se<br/>autorida<br/>revocadi</li> </ul>                      | podrán ejec<br>d de certifici<br>ón del certifi                            | utar las aplicaciones Java<br>ación de confianza, indus<br>icado.                                         | identificadas con ur<br>o si no se puede ver                   | n certificado de una<br>ificar el estado de             |
|                                                                             |                                                                            |                                                                                                    |                                                                |                                                         |
| ista de excep                                                               | iciones de si                                                              | tios                                                                                                    |                                                                |                                                         |
| ista de excep<br>Las aplicaci<br>después de                                 | ciones de si<br>ones iniciada<br>las peticion                              | tios<br>as desde los sitios que se<br>es de datos de seguridad                                            | enumeran a continu<br>apropiadas.                              | ación se podrán ejecutar                                |
| ista de excep<br>Las aplicaci<br>después de<br>https://tram<br>https://tram | ciones de si<br>ones iniciada<br>las peticion<br>ites.oepm.e<br>ites2.oepm | tios<br>as desde los sitios que se<br>es de datos de seguridad<br>ss/<br>.es/                             | enumeran a continu<br>apropiadas.                              | ación se podrán ejecutar<br>Editar ligta de sitios      |
| ista de excep<br>Las aplicaci<br>después de<br>https://tram<br>https://tram | ciones de si<br>ones iniciada<br>las peticion<br>ites.oepm.e<br>ites2.oepm | tios<br>as desde los sitios que se<br>es de datos de seguridad<br>ts/<br>es/<br>staurar Peticiones de Dat | enumeran a continu<br>apropiadas.<br>*<br>*<br>os de Seguridad | Editar ligta de sitios<br>Gestionar Certificados        |

Para realizar el proceso de firma le recomendamos que salga de la aplicación de solicitud de ayudas, y vuelva a cargar su solicitud indicando de nuevo su código de modelo y NIF.

#### Otros errores al ejecutar el AutoFirma

Si se encuentra con algún problema, por favor compruebe que ha realizado correctamente todo lo indicado en el apartado <u>¿Cómo puedo instalar y ejecutar AutoFirma?</u> En caso de que haya seguido de manera adecuada todos los pasos y el error persista, por favor, contacte con <u>SoporteFuncional@oepm.es</u>

#### ¿Qué significa "Sitio web certificado por una autoridad desconocida"?

Es posible que el navegador muestre un mensaje de aviso al acceder a la página principal de la aplicación web de solicitud de ayudas 2022. Firefox muestra el siguiente mensaje:

| <u>E</u> | Ha pedido a Firefox que se conecte de forma segura a pruebatramites.oepm.es, pero no se puede<br>confirmar que la conexión sea segura.                                                                                    |
|----------|----------------------------------------------------------------------------------------------------|
|          | Normalmente, cuando se intente conectar de forma segura, los sitios presentan información verificad<br>para asegurar que está en el sitio correcto. Sin embargo, la identidad de este sitio no puede ser<br>verificada.   |
|          | ¿Qué debería hacer?                                                                                                    |
|          | Si normalmente accede a este sitio sin problemas, este error puede estar ocurriendo porque alguien<br>está intentando suplantar al sitio, y no debería continuar.                                                         |
|          | ¡Sácame de aquí!                                                                                                    |
|          | Detalles técnicos                                                                                                    |
| <        | Entiendo los riesgos                                                                                                    |
|          | Si sabe lo que está haciendo, puede obligar a Firefox a confiar en la identificación de este sitio. Incluso<br>aunque confíe en este sitio, este error puede significar que alguien esté interfiriendo en su<br>conexión. |
|          | No añada una excepción a menos que sepa que hay una razón seria por la que este sitio no use                                                                                                    |

Si pulsa sobre *"Entiendo los riesgos"* y a continuación en el botón el botón, *"Añadir excepción..."*, se le mostrará la siguiente pantalla.

| Los                        | a punto de alterar cómo identifica Firefox este sitio.<br>bancos, tiendas y otros sitios públicos legítimos no le pedirán hacer |
|----------------------------|----------------------------------------------------------------------------------------------------|
| Servidor<br>Dirección:     | https://tramites.oepm.es/solicitudAyudas/solicita                                                                               |
| Estado del o               | ertificado                                                                                                    |
| Este sitio in              | tenta identificarse a sí mismo con información no válida. <u>V</u> er                                                           |
| Identidad o                | lesconocida                                                                                                    |
|                            |                                                                                                    |
| No se confi<br>autoridad c | a en el certificado porque no ha sido verificado como emitido por una<br>onfiable usando una firma segura.                      |

El motivo es que su navegador no reconoce la entidad \*.OEPM.ES. Puede comprobar que dicha identidad es confiable pulsando *"Ver..."*. Al examinar el certificado asegúrese de que contiene la información que muestra la siguiente imagen.

| neral <u>D</u> etalles                                                 |                                                                                                    |  |  |
|------------------------------------------------------------------------|----------------------------------------------------------------------------------------------------|--|--|
| No se pudo verificar este certificado porque el emisor es desconocido. |                                                                                                    |  |  |
| Emitido para                                                           |                                                                                                    |  |  |
| Nombre común (CN)                                                      | *.oepm.es                                                                                           |  |  |
| Organización (O)                                                       | OFICINA ESPAÑOLA DE PATENTES Y MARCAS                                                               |  |  |
| Unidad organizativa (OU)                                               | DIVISIÓN DE TECNOLOGÍAS DE LA INFORMACIÓN                                                           |  |  |
| Número de serie                                                        | 2B:25:D8:CB:00:17:1F:70:54:8E:E2:2C:33:A4:66:54                                                     |  |  |
| Emitido por                                                            |                                                                                                    |  |  |
| Nombre común (CN)                                                      | <no certificado="" de="" es="" parte="" un=""></no>                                                 |  |  |
| Organización (O)                                                       | FNMT-RCM                                                                                            |  |  |
| Unidad organizativa (OU)                                               | AC Componentes Informáticos                                                                         |  |  |
| Periodo de validez                                                     |                                                                                                    |  |  |
| Comienza el                                                            | 15/12/2014                                                                                          |  |  |
| Caduca el                                                              | 15/12/2017                                                                                          |  |  |
| Huellas digitales                                                      |                                                                                                    |  |  |
| Huella digital SHA-256                                                 | 0D:94:29:12:B0:C2:27:ED:AA:C0:31:4C:DB:D8:98:A3:<br>89:43:81:AC:5A:95:28:27:B1:63:E1:8A:76:EB:A4:C1 |  |  |
| Huella digital SHA1                                                    | 33:B3:28:11:3A:FA:9D:92:75:2D:B9:8A:12:1B:13:3B:B1:BE:A0:D6                                         |  |  |
|                                                                        |                                                                                                    |  |  |
|                                                                        |                                                                                                    |  |  |
|                                                                        |                                                                                                    |  |  |
|                                                                        |                                                                                                    |  |  |
|                                                                        |                                                                                                    |  |  |
|                                                                        |                                                                                                    |  |  |
|                                                                        |                                                                                                    |  |  |
|                                                                        |                                                                                                    |  |  |

Una vez comprobada la información anterior, y cerrado el Visor de certificados, puede indicar a su navegador que acepta el certificado pulsando aceptar.

Es posible que a continuación le aparezca un mensaje que le avisa de que la información introducida en la aplicación viajará cifrada, pulse *"Aceptar"*.

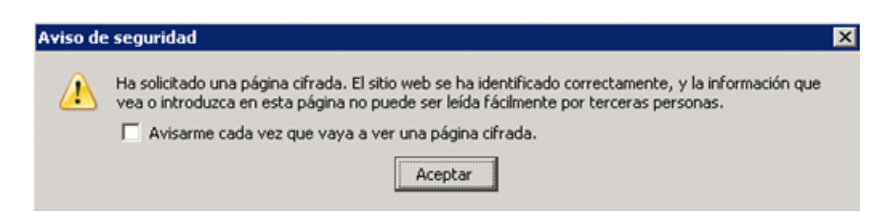

## Si soy una persona física que actúa sin representante y no tengo certificado digital, ¿cómo he de adjuntar la solicitud firmada de forma manuscrita?

En el caso de que una <u>persona física sin representante</u> enviará la solicitud sin firmar electrónicamente, tras imprimir el formulario de solicitud, firmarlo manuscritamente y escanearlo, debería seguir los siguientes pasos para completar la solicitud de ayuda:

En primer lugar, dirigirse a la página de inicio de la aplicación de solicitud de ayudas y pulsar sobre el vínculo "Soy persona física que actúa <u>sin</u> representante. He completado la solicitud con firma manuscrita y deseo adjuntar la solicitud firmada".

| Nueva solicitud 🕐                                 | Modificar solicitud 🖲                                                      |                      |
|---------------------------------------------------|----------------------------------------------------------------------------|----------------------|
|                                                   | Código de modelo (*):                                                      |                      |
|                                                   | NIF/CIF del Solicitante (*):                                               |                      |
|                                                   |                                                                            |                      |
| Nueva solicitud                                   | Cargar solicitud ¿Olvidó el códi                                           | <u>go de modelo?</u> |
|                                                   | [                                                                          |                      |
|                                                   |                                                                            |                      |
| Sov persona física que actúa sin representante. H | le completado la solicitud con firma manuscrita y deseo adjuntar la solici | itud firmada.        |

A continuación, introducir el código de modelo, el NIF del solicitante de la ayuda y el archivo que contiene la solicitud firmada de forma manuscrita y pulsar el botón *"Firmar Solicitud"*.

| Nueva solicitud 🖲                                                          | Modificar solicitud ®                                                                 |
|----------------------------------------------------------------------------|---------------------------------------------------------------------------------------|
|                                                                            | Código de modelo (*):<br>NIF/CIF del Solicitante (*):                                 |
| Nueva solicitud                                                            | Cargar solicitud     ¿Olvidó el código de modelo?                                     |
| Soy persona física que actúa sin representante. He Código de modelo (*):   | e completado la solicitud con firma manuscrita y deseo adjuntar la solicitud firmada. |
| NIF/CIF del Solicitante (*): Solicitud firmada (*): Examinar. SolicitudFir | rmada.pdf                                                                             |
|                                                                            | Firma solicitud                                                                       |

Si los datos introducidos son correctos aparecerá la página de fin de envío de la solicitud desde la que descargar el acuse de recibo de la solicitud de ayuda. Cuando se haya descargado el documento puede pulsarse el hipervínculo *"Salir"*.

|                       | da y enviada correctamente.                                           |
|-----------------------|-----------------------------------------------------------------------|
| l código de modelo d  | e solicitud es                                                        |
| inha dagaaraar u guar | dar a lanafasir al reasounda da masantasián da la calisitud da suudas |
| ebe descargar y guan  | dar o imprimir el resguardo de presentación de la solicitud de ayudas |
| lescargar)            |                                                                       |
|                       |                                                                       |
|                       |                                                                       |
|                       | Abrianda Barananda adf                                                |
|                       |                                                                       |
|                       | Ha elegido abrin                                                      |
|                       | T Resouardo.pdf                                                       |
|                       | give arr. Adaba Arrahat Desument (24.1 KP)                            |
|                       | de https://tranites.com.er                                            |
|                       | ou https://damtes.oepin.es                                            |
|                       | ¿Qué debería hacer Firefox con este archivo?                          |
|                       | O Abrir con Adobe Reader (predeterminada)                             |
|                       |                                                                       |
|                       | O Ugardar archivo                                                     |
|                       | Hacer esto automáticamente para estos archivos a partir de ahora.     |
|                       |                                                                       |